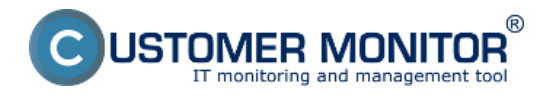

Zobrazenie najvyťažujúcejších procesov CPU a RAM môžete spraviť na viacerých miesta.

## Zobrazenie najvyťažujúcejších procesov CPU, RAM v časti Online informácie

V časti *CM IT monitoring -> Zobrazenia -> Online informácie* je zobrazený aktuálny stav a zvýraznenie riadkov s CPU, Memory procesmi sú tu zobrazené dva procesy ktoré najviac vyťažujú CPU a RAM ako je znázornené na nasledujúcom obrázku, na základe tejto informácie viete hneď povedať, ktoré procesy zariadenie aktuálne vyťažujú najviac.

| CDESK                    |     |                                     | Admin zóna                    | CM IT monitoring                                             | CDESK                                        |                                       | Slovensky             | Kredit Manual | Operátor: Meno Operátora 🗸 |
|--------------------------|-----|-------------------------------------|-------------------------------|--------------------------------------------------------------|----------------------------------------------|---------------------------------------|-----------------------|---------------|----------------------------|
| 5.0                      | Zol | irazenia 🔍                          | Online I                      | nformácie                                                    |                                              |                                       |                       |               | ? Q                        |
| Oblibené                 |     | Počítače<br>Ostana informácia       | Spoločnosť<br>Operátor        | Počitač &<br>Umiestnen<br>Zoradiť po                         | dia CM-ID *                                  | Poubleater<br>Zoradif ako Vzostupne * | Hindar CC             |               |                            |
| Upozarmenia              |     | Watches                             | os                            | ₹ Zahmüt                                                     | ročne zadané počítače                        | Len online počítače                   |                       |               |                            |
| -jộj-                    |     | internet bandwidth monitor<br>Zóny  | System usage                  | Oser 1<br>Cpu system usage                                   | Juraj-HPUuraj - ADMINISTR<br>19 %            | ATOR                                  |                       | 1             |                            |
| Zotrazenia               |     | Zmeny na počítači                   |                               | Cpu kernel usage<br>Memory usage                             | 4 % 64 %                                     |                                       |                       |               |                            |
| Aplikačné                |     | Foto dokumentácia<br>CMDB Dashboard |                               | Disk activity<br>Disk avg read queue<br>Disk avg write queue | 0<br>0                                       |                                       |                       |               |                            |
| Systèment                |     |                                     | Processes by cpu              | Process 1<br>Process 2                                       | firefox.exe.(5.%)<br>C/windows!SesW0W64      | Macromed/Fash/FashPayerPlugin_1       | 1 5 502 145.exe (4 %) |               | 1                          |
|                          |     |                                     | Processes by<br>memory        | Process 1<br>Process 2                                       | tirefox.exe (420 MB)<br>OUTLOOK.EXE (141 MB) |                                       |                       |               |                            |
| Manafemiki<br>Informácie |     |                                     | Ping connection<br>monitoring | Description                                                  | www.google.ak.(f2x in)                       | Im)                                   |                       |               |                            |
|                          |     |                                     |                               | Packet loss<br>Round trip time                               | 10 %<br>217 ms                               |                                       |                       |               |                            |

Obrázok: Online info na CM portáli - aktuálny stav a zvýraznenie riadkov s CPU, Memory procesmi Ukážka z tabuľkovej histórie Online info a zarámčekovanie stĺpcov s TOP procesmi.

| CDESK        |   |                            | Admin zóna            | CM IT monitoring         | CDESK                    | Biovensky Kredit Manual                          | Operator: Meno Operatora 🗸 |
|--------------|---|----------------------------|-----------------------|--------------------------|--------------------------|--------------------------------------------------|----------------------------|
| 5.0          | z | obrazenia 🔹                | Online In             | formácie                 |                          |                                                  | ? a                        |
| Oblibené     |   | Počitače                   | Społożnosť            | Počítač &<br>Umiestnen   | e searb66                | Poultivatef                                      |                            |
| 1            |   | Online informácie          | Operátor<br>O S       | Zoradiť po<br>Zahmút     | dła CM-ID 🔻              | Zoradif ako Vzoshpre V Hradar OC                 | ) <u>s</u>                 |
| Upscamenia   |   | Watches                    |                       |                          |                          |                                                  |                            |
| 124          |   | Internet bandwidth monitor | Zóna Online Informáci | e [zobrazená 1 položka ] | 1                        | Vstup do zobrazenia histórie z online            | 🗎 🗎                        |
| Zobrazonia   |   | Zôny                       | Sekcia                | Parameter                | SLANDOR                  | informácii v tabuľkovej alebo<br>grafickej forme |                            |
|              |   | Zmeny na počíteči          |                       | Show                     | History Histogram        | france jacan                                     |                            |
| (2)          |   | Felo dekumentácia          |                       | Network Name             | JURAJ-HP                 |                                                  | 1                          |
| A CONTRACTOR |   | CMDR Dashboard             |                       | User                     | Junij                    |                                                  |                            |
| ziny         |   | CHICK CHARGER              |                       | Current Login            | Juraj-HPJuraj            |                                                  |                            |
| 0            |   |                            |                       | Location                 | Topolova                 |                                                  |                            |
| <u>\@</u>    |   |                            |                       | Phone                    |                          |                                                  |                            |
| Systèment    |   |                            |                       | Online connection        | 23. Jan 2013 15:40:03    |                                                  |                            |
|              |   |                            |                       | Remote Access            |                          |                                                  |                            |
| i            |   |                            |                       | Global ip                | 188, 121, 180, 195       |                                                  |                            |
| Manaferské   |   |                            |                       | Computer uptime          | 0 days 05:30:00          |                                                  |                            |
| mernace      |   |                            | Logged users          | User 1                   | Juraj-HPJuraj - ADMINIST | RATOR                                            |                            |
|              |   |                            | System usage          | Cpu system usage         | 5%                       |                                                  |                            |
|              |   |                            |                       | Cpu kernel usage         | 2%                       |                                                  |                            |

Obrázok: Zobrazenie vstupu do histórie online informácií

História je zobrazovaná max za 24 hodín dozadu.

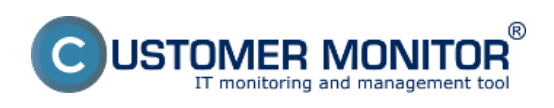

# Určenie najvyťažujúcich procesov CPU, RAM

Zverejnené na Customer Monitor (https://www.customermonitor.sk)

| CDESK              |   |                            | Admin | zóna            | CM IT monitoring |                          |          | CDESK |       | Slovensky K                                                       | Kredit Manual Operátor: Meno Operátora 🗸                                            |                         |                                                                                          |   |  |
|--------------------|---|----------------------------|-------|-----------------|------------------|--------------------------|----------|-------|-------|-------------------------------------------------------------------|-------------------------------------------------------------------------------------|-------------------------|------------------------------------------------------------------------------------------|---|--|
| 5.0                | z | obrazenia 🔹                |       | <b>40</b> O     | nline Ir         | nformáci                 | ie       |       |       |                                                                   |                                                                                     |                         | ? 0                                                                                      | 2 |  |
| Oblibené           |   | Počítače                   |       | Spoločnos       | e                | Počítač &<br>Umiestnenie |          |       | unb05 | Používateľ                                                        |                                                                                     |                         |                                                                                          |   |  |
| 1                  |   | Online informácie          | h     | Operátor<br>O:S |                  | Zeradiť pedľa CIMID      |          |       |       | Zoradiť ako Vzostupie  čiteče Len online počíteče                 | • Hreser CC                                                                         | 18 B                    |                                                                                          |   |  |
| Upszamenia         |   | Watches                    | 1     |                 |                  |                          |          |       |       |                                                                   |                                                                                     |                         |                                                                                          |   |  |
| 100                |   | Internet bandwidth monitor |       |                 |                  | System                   | usage    |       |       | Process                                                           | es by cpu                                                                           | ,                       | Processes by memory                                                                      | * |  |
| :Q:<br>Zebeszterin |   | Żiny                       |       |                 |                  |                          |          |       |       |                                                                   |                                                                                     |                         |                                                                                          |   |  |
| 200782050          |   | Zmeny na počítači          | Com   |                 | Спи              |                          |          | Disk  | Disk  |                                                                   |                                                                                     |                         |                                                                                          |   |  |
|                    |   | Folo dokumentácia          |       | system          | kernel           | Mumory<br>usage          | activity | read  | write | Process 1                                                         | Process 2                                                                           | Process<br>1            | Process 2                                                                                |   |  |
| Apiliadrei<br>zóny |   | CMDB Dashboard             |       |                 |                  |                          |          | queue | dnene |                                                                   |                                                                                     |                         |                                                                                          |   |  |
| Systement          |   |                            | R     | 11 N            | 1 %              | 69 %                     | 18 %     | 0     | 0     | C1Program Files (x86)/TechSmith<br>VSnagt Planagliedfor ene (3 %) | C1windows/SysWOW64Macromed<br>Viash<br>ViashPlayerPlagin_11_5_502_146.xxx<br>(2 %)  | firefox.exe<br>(405 MD) | Clwindows/SysWOW84Macromed<br>Vilash<br>VilashPlayerPlugin_11_5_502_146.cox<br>(249.MB)  |   |  |
| i                  |   |                            | R     | es -            | 15               | 67 %                     | 30 %     | 0     | 0     | Frefox.exe (2 %)                                                  | C1windows/SysW0W64Macromed<br>VFash<br>VFlashPlayerPlagin_11_5_502_146.exe<br>(1 %) | firefox.exe<br>(420 MB) | C.Neindows/SysWOWS4Macromed<br>VFlash<br>VFlashPlayerPlagin_11_5_502_146.exe<br>(212.MB) |   |  |
| informácie         |   |                            | R     | 13 %            | 45               | 64 %                     | 25 %     | 0     | 0     | Freitox.exe (5 %)                                                 | C1windows/SysW0W54Macromed<br>VFash<br>VFashPlayerPlugin_11_5_502_146.exe<br>(4 %)  | firefux.exe<br>(420 MD) | OUTLOOK.EXE (141 HB)                                                                     | - |  |

Obrázok: História online informácií v tabuľkovej forme s vyznačením stĺpcov s TOP procesmi

## Zobrazenie najvyťažujúcejších procesov CPU, RAM priamo cez C-Monitor klienta

Zoznam najvyťažujúcejších procesov si môžete zobraziť v časti Scheduler, do ktorého vstúpite cez tray menu C-Monitor ikonky ako je znázornené na nasledujúcom obrázku.

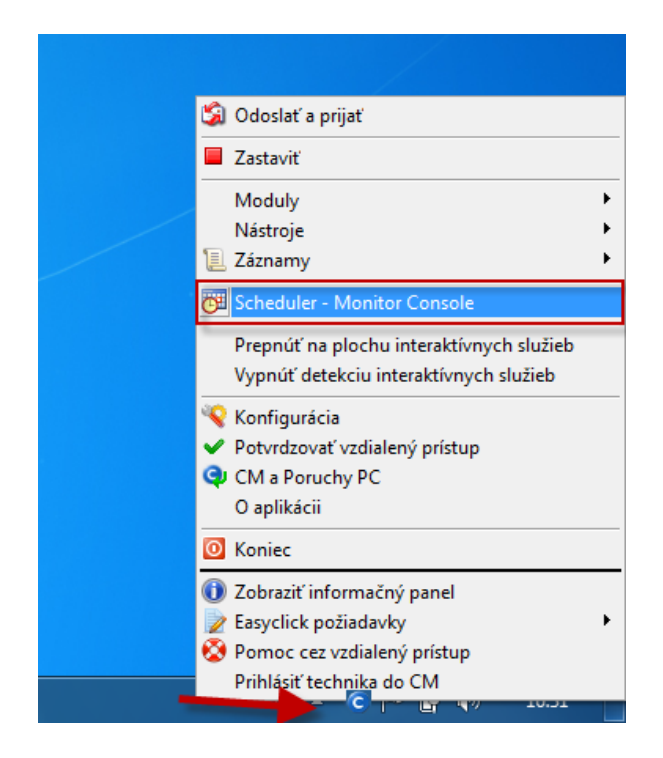

V ľavom menu kliknete na časť System info čím sa vám načíta zoznam všetkých procesov, ktoré vyťažujú CPU a RAM a s detailnejšími informáciami o konkrétnom procese.Popis jednotlivých častí ako aj viac informácií sa dočítate v časti <u>System info.</u> **[1]** 

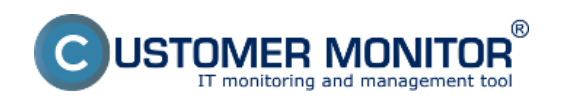

## Určenie najvyťažujúcich procesov CPU, RAM

Zverejnené na Customer Monitor (https://www.customermonitor.sk)

| MonitorConsole                               |                     |                 |             |                         |                          |                 |                        |          |    |           |              |      |                      |   |
|----------------------------------------------|---------------------|-----------------|-------------|-------------------------|--------------------------|-----------------|------------------------|----------|----|-----------|--------------|------|----------------------|---|
| C-Monilor Tools Help                         |                     |                 |             |                         |                          |                 | System Info            |          |    |           |              |      |                      | 9 |
| 🕐 Settings 💦                                 |                     | a 🖪             | PP          | Filter                  |                          | 7               | \$                     |          |    |           |              |      |                      |   |
| 7 Scheduler                                  | Date Time           | <b>v</b>        | De          | eccription              |                          |                 |                        |          |    |           |              |      |                      | 4 |
| Watchar                                      | 2013.01.2           | 3 1631:400      | 75 Sy       | sten Info               |                          |                 |                        |          |    |           |              |      |                      |   |
| ** discuso o                                 | 2013.01.2           | /3 16:31:15:00  | 73 5,       | otem into<br>stars into |                          |                 |                        |          |    |           |              |      |                      |   |
| C-Monitor Runtime Information                | 2013/01/2           | 3 16.30.41.0    | ra 19       | 10201000                |                          |                 |                        |          |    |           |              |      |                      | Ŧ |
| Wating Tasko                                 | [1/7069]            | 23.1.20131      | 16:31:45, 0 | enpressed, (            | (3485 Bytes / 11244 Byte | e), System Info |                        |          |    |           |              |      |                      |   |
| Running Tasko                                | Summary             | Test Te         | at Series   |                         |                          |                 |                        |          |    |           |              |      |                      |   |
| Watches State                                | System              | m Info          |             |                         |                          |                 |                        |          |    |           |              |      |                      |   |
| Watches Durient Log                          | None                | Execution       | Threads     |                         |                          |                 |                        |          |    |           |              |      |                      | 3 |
| C-Monitor Dunent Log                         |                     |                 |             |                         |                          |                 |                        |          |    |           |              |      |                      |   |
| System Huntime                               | CROSY               | stem: 10%       |             |                         |                          |                 |                        |          |    |           |              |      |                      |   |
| - Emails                                     | CPUKe               | rnel: 69        |             |                         |                          |                 |                        |          |    |           |              |      |                      |   |
| Envalo from Taoks, Watches waiting for serve | Nemoc               | yUsage: 68      | •           |                         |                          |                 |                        |          |    |           |              |      |                      |   |
| Received, processed Envalo                   | Nemoc               | Teorge Contract | .: 416004   | 4 XD                    |                          |                 |                        |          |    |           |              |      |                      |   |
| Envalo waiting for sending                   | Rame?               | leTobal:        | 8334236     | 28                      |                          |                 |                        |          |    |           |              |      |                      |   |
| Envalo - All (without waiting for sending)   | Pager               | ileUsed: 3      | 73424D b    | 8                       |                          |                 |                        |          |    |           |              |      |                      |   |
| Sent Einails - E-Monitor System Mescage      | DiskU               | auge: 10%       |             |                         |                          |                 |                        |          |    |           |              |      |                      |   |
| Sent Emails - User and System tasks Rec      | DiskAvgReedQueue: 0 |                 |             |                         |                          |                 |                        |          |    |           |              |      |                      |   |
| Service halfs - Hesponies to LM queries      | Diska               | wgWciteQue      | 0 : ex      |                         |                          |                 |                        |          |    |           |              |      |                      |   |
| Not Seet Excels - Enlard                     |                     |                 |             |                         |                          |                 |                        |          |    |           |              |      |                      |   |
|                                              | Runni               | ng Process      | HE 27 :     |                         |                          |                 |                        |          |    |           |              |      |                      |   |
| 📜 History                                    | C201                | CDIT Time       | Mamora T    | lance Me                | more Deak                | DeadtWrite MR   | (DeadtWrite ME channe) |          | -  | Principal | Section      | User | Dichte Dath          |   |
| Executed Tasks                               | 59                  | 0:01:28         | 103 MB      | 105 MB                  | 5 MS-RM (0)              | snepiteditor.   | exe (*)                | Normal   | 51 | Jurah     | o and a comp | I    | C:\Program Files (a5 |   |
| E-Manitor Execution Control Log History      | 05                  | 0:11:46         | 467 355     | 675 MS                  | 3183 MB-99 (3)           | firefox.exe     |                        | Normal   | 51 | Juraj     |              | I    |                      |   |
| Watches History                              | 09                  | 0:05:24         | 292 115     | 373 HS                  | 1355 MB-99 (2)           | FleshFleyerFl   | ugin_11_5_502_146.exe  | Normal   | 51 | Juraj     |              |      | C:\windows\SysWOW64\ |   |
| System Into                                  | 09                  | 0:04:45         | 85 35       | 86 35                   | 2 105-220                | sidebar.exe     |                        | Normal   | 51 | Juraj     |              | I    |                      |   |
| Selation Tasks History                       | 01                  | 0:03:21         | 92 MB       | 183 MS                  | 10648 MB-RM (1)          | ekrn.exe        |                        | Normal   | 50 | SYSTEM    |              | A    | C:\Program Files\ESE |   |
| Execution Fails                              | 0.9                 | 0:02:21         | 63 MS       | 85 355                  | 0 25-22                  | dam, exe        |                        | High     | 51 | Juraj     |              | I    |                      |   |
| Modules logs                                 | 0.0                 | 0:01:28         | 17 18       | 15 25                   | 1997 28-28 (4)           | plugin-contes   | 17412 - 4024           | Normal   | 51 | Juraj     |              | 1    |                      |   |
| C Radue Rhallow                              | 100                 | 0-01-04         | 16 18       | 23 10                   | 1167 MR-QM (0)           | Monitor and     |                        | Normal N | 50 | SYSTEM    |              | 2    | C:\Ofmiter\          |   |
| C-Inana Lore                                 | 0.0                 | 0:00:86         | 15 15       | 6Z 115                  | 534 35-22                | sychost.exe     |                        | Normal   | 50 | SYSTEM    |              | A    |                      | - |
| C-vmvBackup Logo **                          |                     |                 |             |                         |                          |                 |                        |          |    |           |              |      | ,                    |   |
|                                              |                     |                 |             |                         |                          |                 |                        |          |    |           |              |      |                      |   |

Obrázok: Zobrazenie System info v C-Monitor Windows klientovi

Vyhodnocovanie a graf priebehu zaťaženia počítača je možné zobraziť aj v C-Monitor scheduler v časti *System Runtime* ako je znázornené na nasledujúcom obrázku. Graf je interaktívny to znamená že ak si kliknete na ktorékoľvek miesto zobrazia sa vám hodnotysystémových informácií ktoré boli v tomto čase namerané.

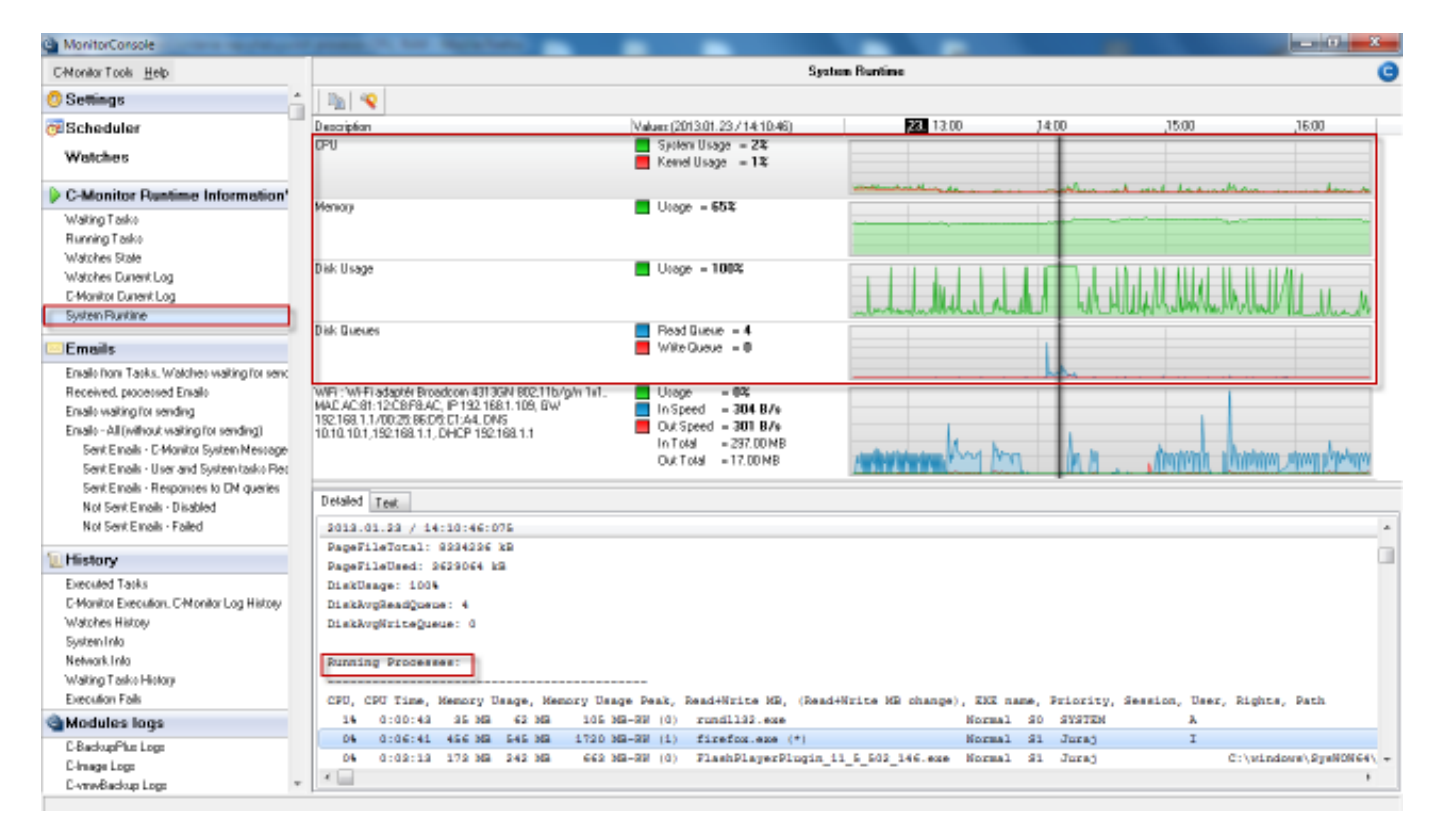

Obrázok: Zobrazenie System Runtime v C-Monitor Windows klientovi

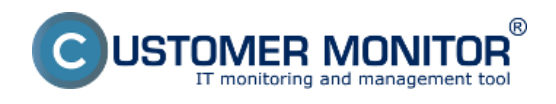

#### Date: 30.12.2012External Links: <u>System info [1]Online informácie</u> [2]Obrázky:

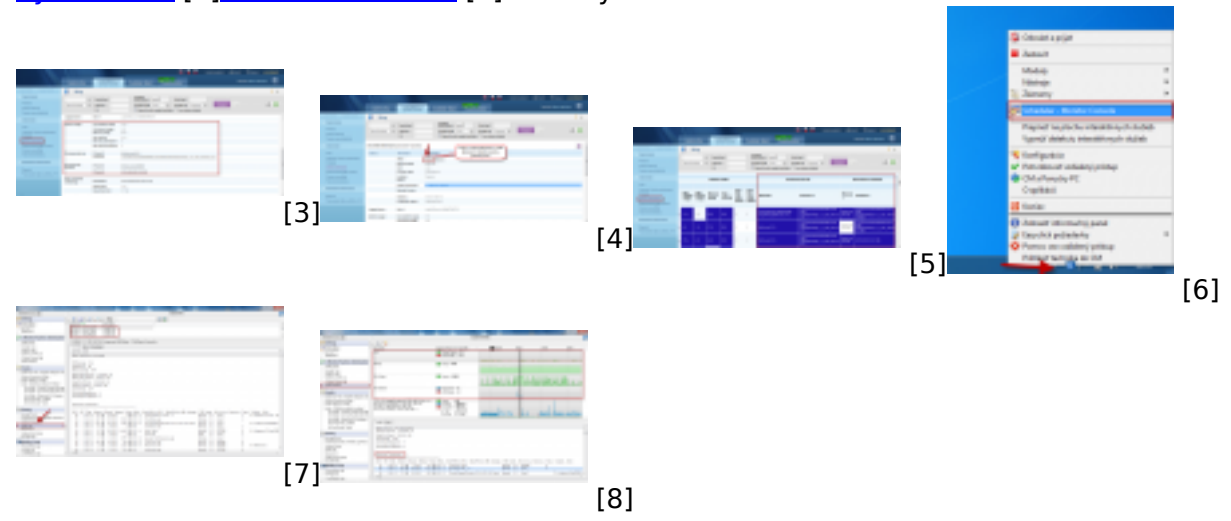

## Odkazy

[1] https://www.customermonitor.sk/ako-funguje-cm/cm-vnutorna-architektura/c-monitor-windows-klient/system-network-info

[2] https://www.customermonitor.sk/ako-funguje-cm/monitoring/zatazenia-vykonnosti-

serverov/online-informacie-stav-za-posl-48hod

[3] https://www.customermonitor.sk/sites/default/files/online%20info%20-%20zatazenie%20%2Btop %20procesy.png

[4] https://www.customermonitor.sk/sites/default/files/vstup%20do%20historie.png

[5] https://www.customermonitor.sk/sites/default/files/zobrazenie%20najvytazujucejsich%20proceso v%20v%20tabulkovej%20forme.png

- [6] https://www.customermonitor.sk/sites/default/files/vstup%20do%20schedulera 1.png
- [7] https://www.customermonitor.sk/sites/default/files/system%20info\_1.png
- [8] https://www.customermonitor.sk/sites/default/files/system%20runtime\_0\_0.png